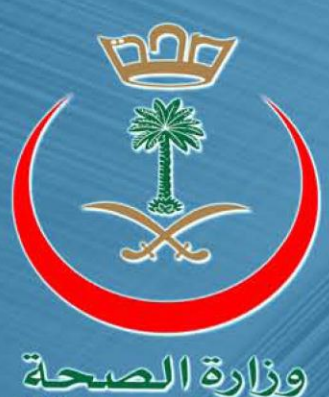

وزارة الصحة Ministry of Health

# البوابة الالكترونية \_ وزارة الصحة

دليل المستخدم – إنشاء حساب جديد للبوابة

# جدول المحتويات

| 3        | مقدمة     | .1 |
|----------|-----------|----|
| اب جديد. | إنشاء حسا | .2 |

# قائمة الجداول

| 3 | جدول1: أزرار شاشة الوصول لتسجيل الدخول للبوابةالموحدة لخدمات قطاعات الصحة |
|---|---------------------------------------------------------------------------|
| 4 | جدول2: أزرار صفحة تسجيل الدخول لإنشاء حساب موظف جديد                      |
| 5 | جدول3: حقول صفحة تسجيل موظف في المجلد النشط                               |
| 5 | جدول4: أزرار صفحة تسجيل موظف في المجلد النشط                              |
| 7 | جدول5: حقول صفحة تحديث بيانات موظف في المجلد النشط                        |
| 7 | جدول6: أزرار صفحة تحديث بيانات موظف في المجلد النشط                       |
| 8 | جدول7: حقول صفحة تفعيل حساب موظف في المجلد النشط                          |
| 8 | جدول8: أزرار صفحة تفعيل حساب موظف في المجلد النشط                         |

## قائمة الرسومات البيانية

| 3 | رسم توضيحي1: شاشة الوصول لتسجيل الدخول للبو ابةالموحدة لخدمات قطاعات الصحة |
|---|----------------------------------------------------------------------------|
| 4 | رسم توضيحي2: شاشة تسجيل الدخول لإنشاء حساب موظف جديد                       |
| 5 | ر سم تو ضبحي3: شاشة تسجبل مو ظف في المجلد النشط.                           |
| 6 | رسم توضيحي4. شاشة تحديث بيانات موظف في المحلد النشط                        |
| 8 | رسد توضيح . 5. شاشة تفعيل جساب موظف في المجلد النشط                        |
| 0 | ر٣- ٦                                                                      |

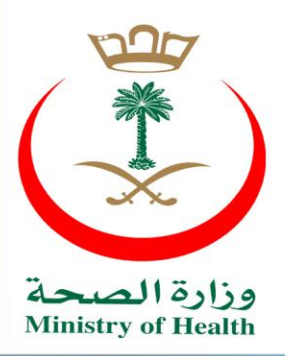

#### 1. مقدمة

يعتبر إنشاء حساب جديد في بوابة وزارة الصحة نقطة بداية الإستفادة من جميع خدماتها.

## 2. إنشاء حساب جديد

إذا كان الموظف غير مسجل مسبقاً في بوابة وزارة الصحة، يجب عليه إنشاء حساب جديد من خلال التوجه للرابط التالي:http://hsp.moh.gov.sa/

للقيام بإنشاء حساب جديد للموظف على المجلد النشط، الرجاء اتباع الخطوات التالية:

|      |                                                                               | البوابة الموحدة لخدمات<br>قطاعات الصحة<br>وزارة السمة                                                                                                    |  |
|------|-------------------------------------------------------------------------------|----------------------------------------------------------------------------------------------------|--|
| دخول | نسجیل الدخول<br>إسم المستخدم<br>کلمة السر<br>لابه مشای بانسجیل ۲ (مستخدم جدید | عددة عامة<br>نظرًا للتحطوات السلورية التي تشهدها وزية المحته لرفع كماءة الأداء لتحقيق النطلعات وملوير<br>العمل منا يليب احتياجات المواطنين المحتية أجن النوابة الإلكترونية الموحنة للتخلفات المحتية<br>المحرية، أو المراطق والقطاعات الأحرى، ووحيدها نحت مطلة بولية إلكترونية موظوة وموحدة<br>وبات طابع رسفني، كما تولد إلى تعليه إلى تقديم حديقة الحراق الموحد إلى حميع تلك الخدمات<br>وبات طابع رسفني، كما تولد إلى تقديم حديثة (Single-Sign-On) |  |
|      | POWEREI<br>2012 © فریها السعودیة (المعلی) العربیة المعلی)                     | В Y НОН<br>المحقولة – وزية المحقو                                                                                                    |  |

رسم توضيحي1: شاشة الوصول لتسجيل الدخول للبوابةالموحدة لخدمات قطاعات الصحة

#### أزرار الشاشة:

| يصف الزر                                         | اسم الزر و            |
|--------------------------------------------------|-----------------------|
| ستخدم هذا الزر للتواصل مع فريق الدعم الفني       | لديك مشاكل في التسجيل |
| ستخدم هذا الزر لإنشاء حساب جديد في المجلد النشط. | مستخدم جديد           |

**جدول1:** أزرار شاشة الوصول لتسجيل الدخول للبوابةالموحدة لخدمات قطاعات الصحة

للقيام بإنشاء حساب جديد لموظف الوزارة،الرجاء القيام بما يلي:

انقر على الزر "مستخدم جديد".

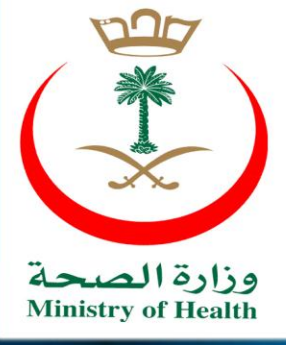

| البوابة الموحدة لخدمات<br>وزارة الصحة<br>المنابع of Health                                                                                                    |  |
|----------------------------------------------------------------------------------------------------|--|
|                                                                                                    |  |
| مستخدم حديد                                                                                                    |  |
| يمكنك إنشاء حساب في البوابةالموحدة لخدمات قطاعات الصحة والإستفادة من جميع خدماتها :                                                                                     |  |
| • حسابات موظفار وزارة الصح <u>ة.</u><br>للتسجيل من خلا <mark>ر <u>أنشاء حساب جديد</u> و</mark> للمساعدة يمكنك الاطلاع على <u>دليل المستخدم لإ</u> نشاء حساب في البوابة. |  |
| • من غير موظفف الوزارة<br>و في حالة وجود اي استفسارات الرجاء النواصل <u>بالبريد الإلكتروني</u> لفريق الدعم الفني من خلال او الاتصال عبر <b>2125555</b> تحويلة 3663      |  |
|                                                                                                    |  |
|                                                                                                    |  |
|                                                                                                    |  |
|                                                                                                    |  |
|                                                                                                    |  |
|                                                                                                    |  |
| POWERED BY MOH                                                                                                    |  |
| جميع الحقوق محفوظة – وزارة الصحة – المملكة العربية السعودية © 2012                                                                                                    |  |

رسم توضيحي2: شاشة تسجيل الدخول لإنشاء حساب موظف جديد

أزرار الشاشة:

| وصف الزر                                              | اسم الزر        |
|-------------------------------------------------------|-----------------|
| يستخدم هذا الزر لإنشاء حساب جديد للموظف بالمجلد النشط | إنشاء حساب جديد |

**جدول2:** أزرار صفحة تسجيل الدخول لإنشاء حساب موظف جديد

للقيام بإنشاء حساب جديد في حسابات موظفي وزارة الصحة، الرجاء القيام بما يلي:

- انقر على زر " حسابات موظفي وزارة الصحة".
  - انقر على زر " إنشاء حساب جديد".

من ثم يدخل منسوب الوزارة بياناته من رقمة الوظيفي ورقم الأحوال المدنية أو الإقامة و التاريخ الهجري لإلتحاقة بالعمل كما هو موضح أدناه:

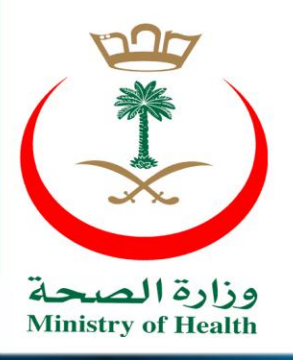

| الإدارة العامة لتقنية<br>المعلومات والاتصالات | تسجيل منسوبي الوزارة                             | وزارة الصحبّ<br>Ministry of Health<br><u>عرب</u> ي English                                                                                                    |
|-----------------------------------------------|--------------------------------------------------|----------------------------------------------------------------------------------------------------|
|                                               | بوابة تسجيل منسوبي الوزارة<br>اطيف الناصة بك<br> | مرحبا بكم في موقع وزارة الصحة –<br>الرجاء إدخال المعلومات التالية للتحقق من سجلات التو<br>معرف (رقر) الموظف *<br>رقم الاحوال المدنية / الإقامة *<br>تاريخ الإلتحاق بالعمل هجري<br>(سنة-شهر-يوم) مثال (1420-20-22) * |

**رسم توضيحي3:** شاشة تسجيل موظف في المجلد النشط

## حقول الشاشة:

| وصف الحقل                                                       | اسم الحقل       |
|-----------------------------------------------------------------|-----------------|
| يستخدم هذا الحقل لإدخال رقم الموظف الخاص بك                     | معرف(رقم)الموظف |
| يستخدم هذا الحقل لإدخال رقم الأحوال المدنية أو الإقامة الخاص بك | رقم الاحوال     |
|                                                                 | المدنية/الإقامة |
| يستخدم هذا الحقل لإدخال التاريخ الهجري لإلتحاقك بالعمل          | تاريخ الإلتحاق  |
|                                                                 | بالعمل هجري     |

**جدول3:** حقول صفحة تسجيل موظف في المجلد النشط

أزرار الشاشة:

| وصف الزر                                         | اسم الزر |
|--------------------------------------------------|----------|
| يستخدم هذا الزر لحفظ بيانات الموظف بالمجلد النشط | إرسال    |

**جدول4:** أزرار صفحة تسجيل موظف في المجلد النشط

للقيام بإدخال معلومات التحقق من سجلات التوظيف الخاصة بك، الرجاء القيام بما يلي:

قم بملء رقم الموظف.

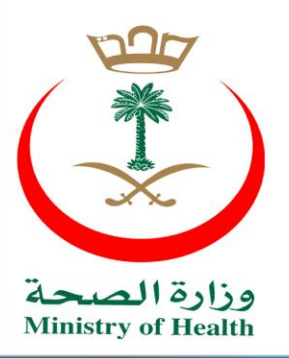

وزارةالصحة

5

- قم بملء رقم الأحوال المدنية أو الإقامة.
- قم بملء تاريخ الإلتحاق بالعمل هجرياً.
  - انقر على زر " إرسال".

بعد ذلك يتم تحديث معلوماتك، كما هو موضح أدناه:

| الإدارة العامة لتقنية<br>المعلومات والاتصالات | تسجيل منسوبي الوزارة                          | وزارة الصحن<br>Ministry of Health<br>عربيد English                                          |
|-----------------------------------------------|-----------------------------------------------|---------------------------------------------------------------------------------------------|
|                                               |                                               | تحديث معلوماتك                                                                              |
|                                               | 0101505<br>عامل<br>44 عمال<br>العمال          | التفاصيل الخاصة بالموظف<br>معرف (رقم) الموظف<br>اسم<br>المسمى الوظيفي<br>دور العمل<br>إدارة |
|                                               | الوزارة<br>ية) بغرض تحديث المعلومات الخاصة بك | المكان<br>الرجاء إدخال المطومات التالية (باللغة االإنجليز<br>الابر بالأبار *                |
|                                               |                                               | الاسم الأوسط *<br>الاسم الأوسط *                                                            |
|                                               |                                               | رقم الهائف المحمول (05xxxxxxxxxxxxxxxxxxxx) *                                               |
|                                               |                                               | عنوان البريد الإلكتروني الشخصي *<br>انخل عنوان البريد الإلكتروني الشخصي مرز<br>اخرى *       |
|                                               | - اجبري<br>[رسال]                             |                                                                                             |

وزارةالصحة

رسم توضيحي4: شاشة تحديث بيانات موظف في المجلد النشط

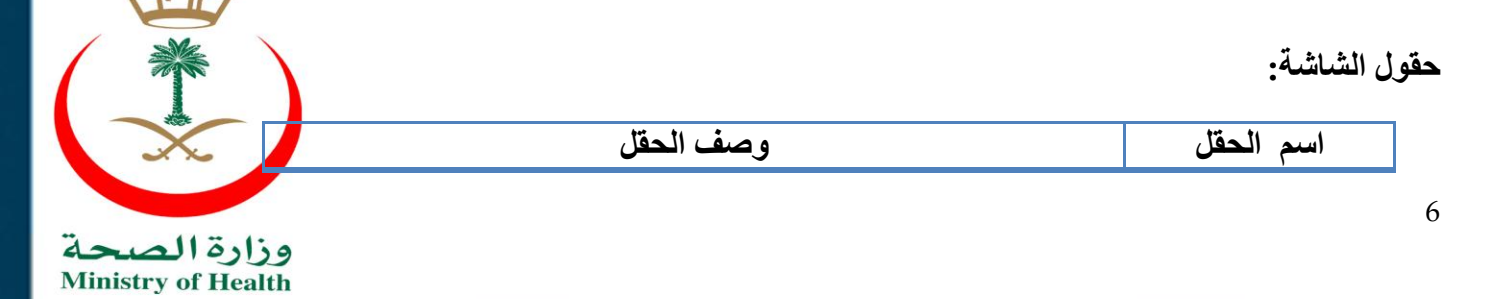

| مە بە مەرمە بە بە بە ئە ئە مەرمە مەرمە بە مەرمە مەرمە            | • \$               |
|------------------------------------------------------------------|--------------------|
| يستخدم هذا الحقل لإدخال الأسم الأول الخاص بك باللغه الإنجليزيه   | الاسم الاول        |
| يستخدم هذا الحقل لإدخال الاسم الأوسط الخاص بك باللغة الإنجليزية. | الاسم الأوسط       |
| يستخدم هذا الحقل لإدخال اسم العائلة الخاص بك باللغة الإنجليزية.  | اسم العائلة        |
| يستخدم هذا الحقل لإدخال رقم الهاتف المحمول الخاص بك              | رقم الهاتف المحمول |
| يستخدم هذا الحقل لإدخال عنوان البريد الإلكتروني الشخصي الخاص     | عنوان البريد       |
| بك.                                                              | الإلكتروني         |
|                                                                  | الشخصىي            |
| يستخدم هذا الحقل لإدخال تأكيد العنوان البريد الإلكتروني الشخصي   | ادخل عنوان البريد  |
| المدخل.                                                          | الإلكتروني         |
|                                                                  | الشخصىي مرة أخرى   |

جدول5: حقول صفحة تحديث بيانات موظف في المجلد النشط

أزرار الشاشة:

| وصف الزر                                                | اسم الزر |
|---------------------------------------------------------|----------|
| يستخدم هذا الزر لحفظ تحديث معلومات الموظف بالمجلد النشط | إرسال    |

**جدول6:** أزرار صفحة تحديث بيانات موظف في المجلد النشط

للقيام بإدخال تحديث معلوماتك، الرجاء القيام بما يلي:

- قم بملء الاسم الأول باللغة الإنجليزية.
- قم بملء الاسم الأوسط باللغة الإنجليزية.
  - قم بملء اسم العائلة باللغة الإنجليزية.
    - قم بملء رقم الهاتف المحمول.
- قم بملء عنوان البريد الإلكتروني الشخصي.
- قم بملء عنوان البريد الإلكتروني الشخصي مرة أخرى.
  - انقر على زر " إرسال".

من ثم سيصلك على هاتفك المحمول رمز لتفعيل الحساب، قم بإدخاله للتفعيل كما هو موضح أدناه:

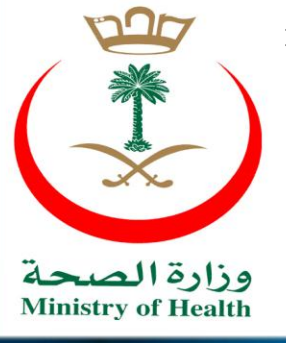

| الإدارة العامة لتقنية<br>المعلومات والاتصالات | تسجيل منسوبي الوزارة | وزارة الصحت<br>Ministry of Health<br>عربي English                          |
|-----------------------------------------------|----------------------|----------------------------------------------------------------------------|
|                                               | (                    | الرجاء استخدام رمز التفعيل المرسل إلى جوالك (هاتفك المحمول<br>تعميل الحساب |

رسم توضيحي5: شاشة تفعيل حساب موظف في المجلد النشط

#### حقول الشاشة:

| وصف الحقل                                             | اسم الحقل          |
|-------------------------------------------------------|--------------------|
| يستخدم هذا الحقل لإدخال رمز التفعيل المرسل إلى جوالك. | الرجاء استخدام رمز |
|                                                       | التفعيل المرسل إلى |
|                                                       | جوالك              |

**جدول7:** حقول صفحة تفعيل حساب موظف في المجلد النشط

# أزرار الشاشة:

| وصف الزر                                         | اسم الزر     |
|--------------------------------------------------|--------------|
| يستخدم هذا الزر لتفعيل حساب الموظف بالمجلد النشط | تفعيل الحساب |

**جدول8:** أزرار صفحة تفعيل حساب موظف في المجلد النشط

للقيام بتفعيل حساب الموظف في المجلد النشط، الرجاء القيام بما يلي:

- فم بملء رمز التفعيل المرسل إلى جو الك.
  - انفر على زر "تفعيل الحساب".

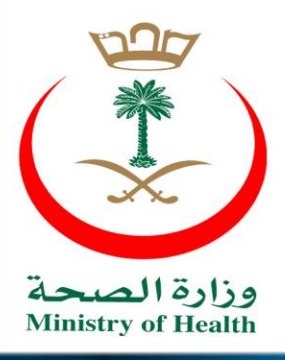